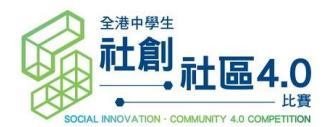

# 「社創・社區 4.0 比賽」 <u>短</u>片提交指引

## 短片規格

- MP4 格式
- 長度限於三分鐘之內
- 檔案不可大於 100MB
- 形式不限,如動畫、微電影、slideshow 等均可
- 語言中英皆可

# 短片須包含

- 方案針對的社群
- 方案的設計理念及運作
- 解釋方案如何幫助社群發展及需要

## 提交方法

上載短片至 Google 雲端 或 Microsoft One Drive,將共用連結放於解難方案計劃書中的 Part IV。

## <u>Google</u> 雲端

上載短片至 Google 雲端,選擇「取得檔案共用連結」(紅圈),確保「連結共用設定」已轉為 綠色「已開啟」(藍圈),複製連結,並將連結拼貼於解難方案計劃書中的 Part IV。

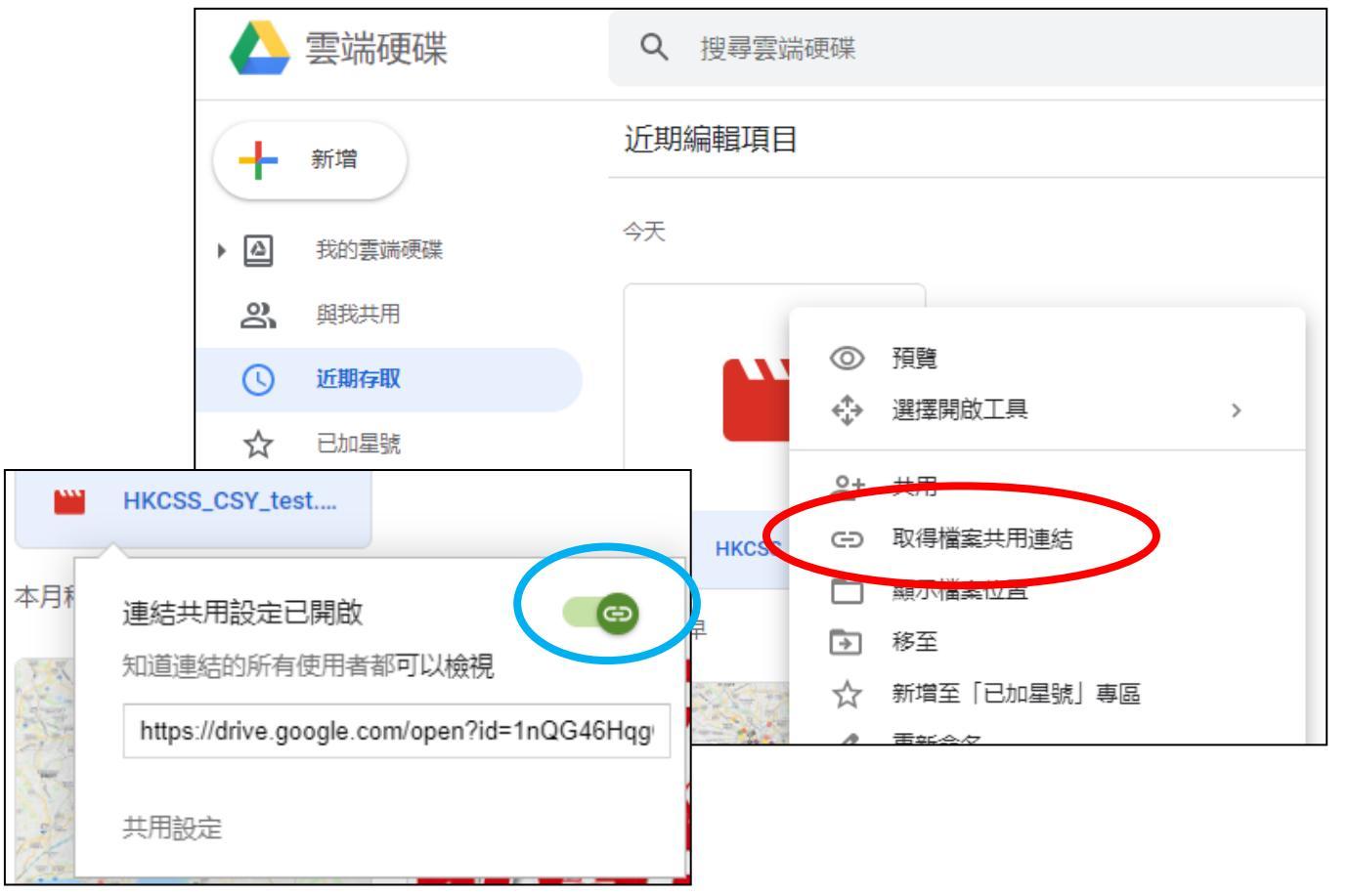

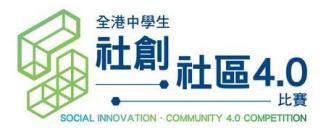

Microsoft One Drive

上載短片至 Microsoft One Drive,選擇「共用」及複製連結 (紅圈),確保「擁有連結的任何人都可以編輯」 (藍圈),複製連結,並將連結拼貼於解難方案計劃書中的 Part IV。

| + 新增 ~   | 🧧 開啟 🗸            | ピ 共用 の 複 | 製連結 ⊻ 「     | 下載 📋 刪除           |                        |                    |    |
|----------|-------------------|----------|-------------|-------------------|------------------------|--------------------|----|
|          |                   | 傳送連結     |             | ··· ×             |                        |                    |    |
| 我的檔案 >   | >                 | 御 擁有連結的  | 壬何人都可以編輯    |                   |                        |                    |    |
| ß        | 名稱 ~              | 輸入名稱或電子動 | 『件地址        |                   |                        |                    |    |
|          | Proposal Template |          |             | - 00 /h           |                        | 1 <del>- +</del> * |    |
| <b>O</b> | 短片提交指引 Vid        |          | 十新增~        | ₩ 開啟 >            | 2 天用 2 複製建結            | ⊻ ▷載               |    |
|          |                   |          | -15 4 L 154 |                   |                        |                    | ×  |
|          |                   |          | 找的檔案 >      | · · · ·           | 已複製                    | 連結                 |    |
|          |                   | ©        |             | 名稱 ~              | https://hkcsso365-my.s | harepoint.         | 複製 |
|          |                   | 複製連結     |             | Proposal Template | ● 擁有連結的任何人都            | 可以編輯               |    |
|          |                   |          | <b>e</b>    | 短片提交指引 Vid        |                        |                    |    |
|          |                   |          |             |                   |                        |                    |    |

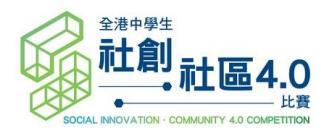

## Video Submission Guideline

### Video Format

- MP4 format
- No longer than 3 minutes
- No larger than 100MB
- Various video styles are welcomed, animation, micro movie, slideshow etc.
- Language: Cantonese or English

#### **Video Content**

- The Community addressed
- Design concept and operation of the proposal
- How can the proposal address the community needs and development?

#### **Submission Method**

Upload to Google Drive or Microsoft One Drive and paste the link in Part IV of the proposal.

#### Google Drive

Upload the video to Google Drive, right click the video and select "Get shareable link" (red circle). Ensure "Link sharing on" and the button turns green (blue circle), then "copy link". Lastly, paste the video link in Part IV of the proposal.

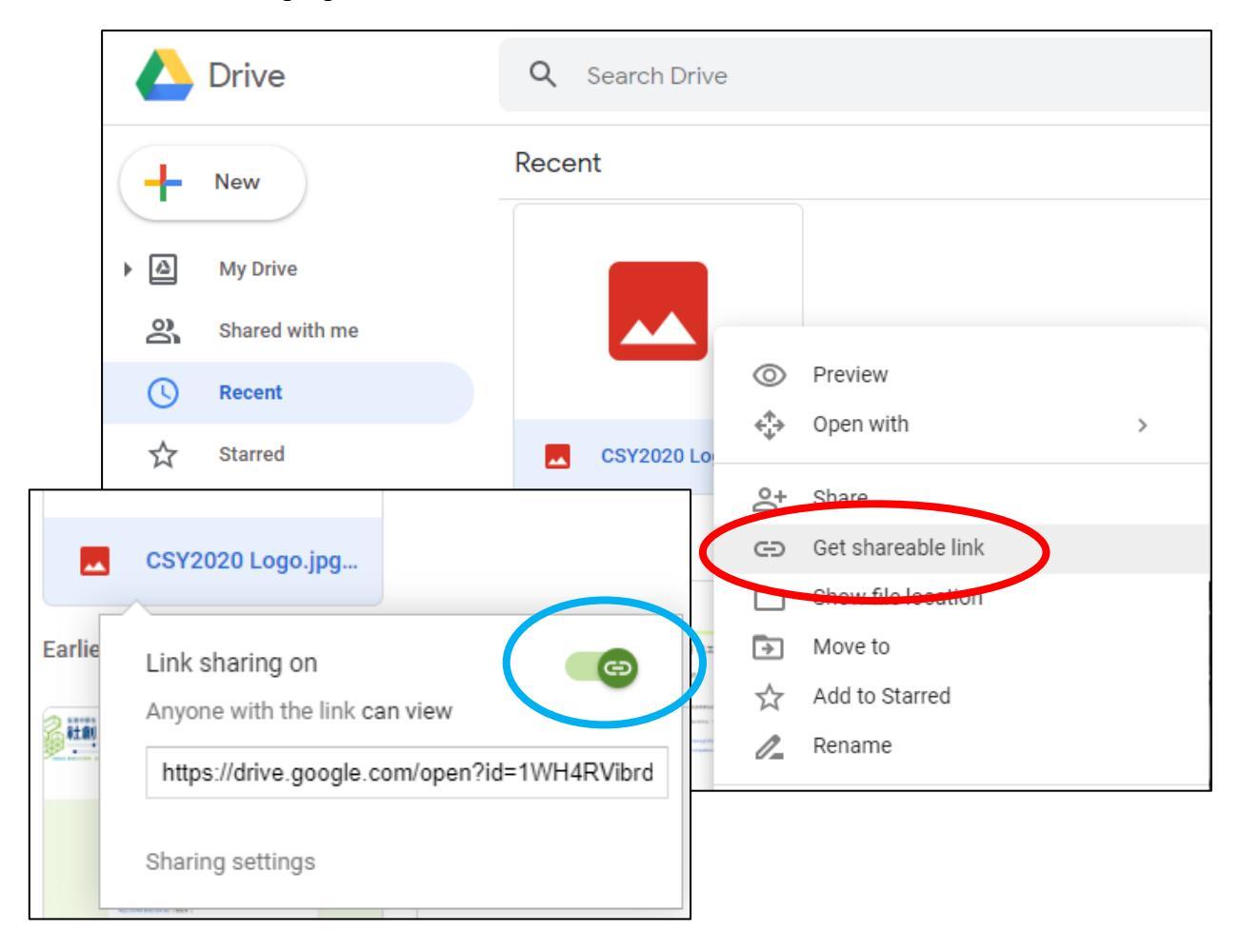

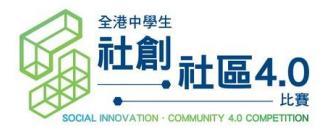

#### Microsoft One Drive

Upload the video to Google Drive, right click the video and select "Share" and "Copy Link" (red circle). Ensure "Anyone with the link can edit" (blue circle), then "Copy". Lastly, paste the video link in Part IV of the proposal.

| $+$ New $\checkmark$ $\overline{\uparrow}$ Upload $\checkmark$ | 🖻 Share 🖆 Move to 🗋 Copy to 🖉 Renam                    |  |  |  |  |
|----------------------------------------------------------------|--------------------------------------------------------|--|--|--|--|
| My files > 文件                                                  | Send link ×<br>文件<br>① Anyone with the link can edit ) |  |  |  |  |
|                                                                | Enter a name or email address                          |  |  |  |  |
|                                                                | Add a message (optional)                               |  |  |  |  |
|                                                                | Send<br>Open ∨ 🖄 Share 🛓 Download ᆒ Delete 🗈 Move to   |  |  |  |  |
|                                                                | Copy link My files >                                   |  |  |  |  |
|                                                                | files to t<br>Link to '短片提交指引 Vid Guideline'<br>copied |  |  |  |  |
|                                                                | https://1drv.ms/w/s!AoVDIZVwjL Copy                    |  |  |  |  |
|                                                                | ₩<br>短片提交指引<br>x <sup>R</sup> 1                        |  |  |  |  |
|                                                                |                                                        |  |  |  |  |